## HOW TO ACCESS STREET PCI SCORES FROM CITY'S GIS SITE

**STEP 1:** Go to the City's Open Access GIS site at <u>http://www.gissites.com/corpus/</u>.

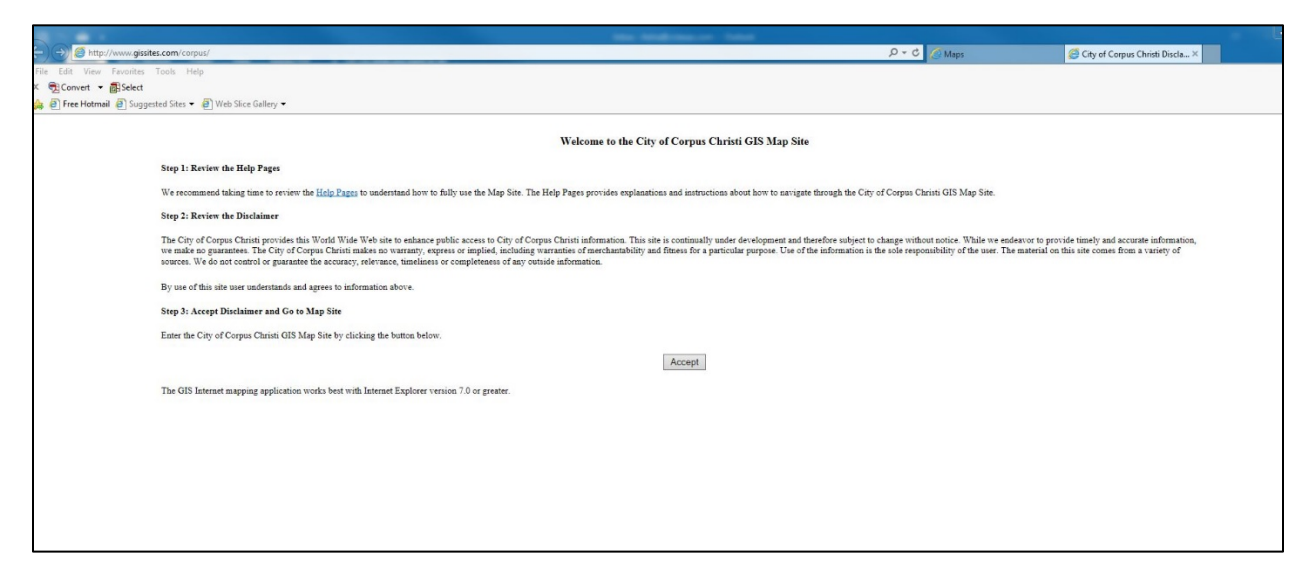

You can also get there from the SPMP Status Map webpage

(<u>http://forward.cctexas.com/detail/spmp-status-map</u>). Just click on the "Access the map>>" link.

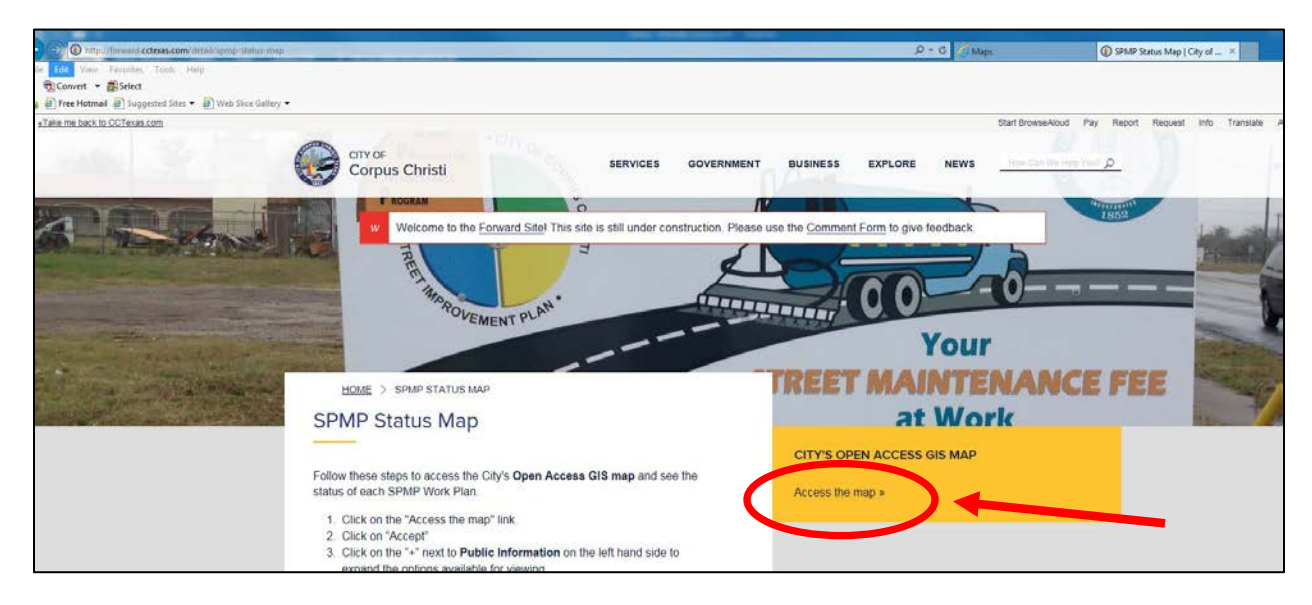

**STEP 2:** Click on the "**Accept**" box on the GIS map site.

| and the second second second second second second second second second second second second second second second                                                                                                    |                                                                                                    |                                                                                                |
|----------------------------------------------------------------------------------------------------|----------------------------------------------------------------------------------------------------|------------------------------------------------------------------------------------------------|
| It the / municipation corpus/                                                                                                    | D+C Maps                                                                                                    | Gty of Corpus Christi Discla ×                                                                 |
| Pay Edd Meas Fassisting Tools Help                                                                                                    |                                                                                                    |                                                                                                |
| Convert • Bisect                                                                                                    |                                                                                                    |                                                                                                |
| a 🧟 Free Hotmail 🔮 Suggested Ster 👻 🛞 Web Stere Gallery 👻                                                                                                    |                                                                                                    |                                                                                                |
| Welcome to the City of Corpus Christi GIS Maj                                                                                                    | p Site                                                                                                    |                                                                                                |
| Step 1: Review the Holp Paper                                                                                                    |                                                                                                    |                                                                                                |
| We recommend taking time to review the Help Pages to understand how to fully use the Map Site. The Help Pages provides explanations and instructions about how to n                                                                                                    | avigate through the City of Corpus Christi GIS Map Site.                                                                                   |                                                                                                |
| Step 2: Review the Disclaimer                                                                                                    |                                                                                                    |                                                                                                |
| The City of Corpus Chaim provides this World Wide Web site to enhance public access to City of Corpus Chaim information. This site is continually under development<br>we make no guarantees. The City of Corpus Chaim induction to unsuity, respect or implied, including variantees of excludability and fibress for a particular purpose. It<br>wereas, Web on a country is purposed to the complete state of the complete state of a particular actional purpos | t and therefore subject to change without notice. While we endeav<br>lise of the information is the sole responsibility of the user. The m | or to provide timely and accurate information,<br>aterial on this site comes from a variety of |
| By use of this site user understands and agrees to information above                                                                                                    |                                                                                                    |                                                                                                |
| Step 3: Accept Disclaimer and Go to Map Site                                                                                                    |                                                                                                    |                                                                                                |
| Enter the City of Corpus Christi GIS Map Site by clicking the botton below.                                                                                                    |                                                                                                    |                                                                                                |
| Accept                                                                                                    |                                                                                                    |                                                                                                |
| The GIS interast mapping application works best with interast Explorer version 7.0 or greater.                                                                                                    |                                                                                                    |                                                                                                |
|                                                                                                    |                                                                                                    |                                                                                                |
|                                                                                                    |                                                                                                    |                                                                                                |
|                                                                                                    |                                                                                                    |                                                                                                |
|                                                                                                    |                                                                                                    |                                                                                                |
|                                                                                                    |                                                                                                    |                                                                                                |
|                                                                                                    |                                                                                                    |                                                                                                |

**STEP 3:** Click on the "**Base Layer**" + box.

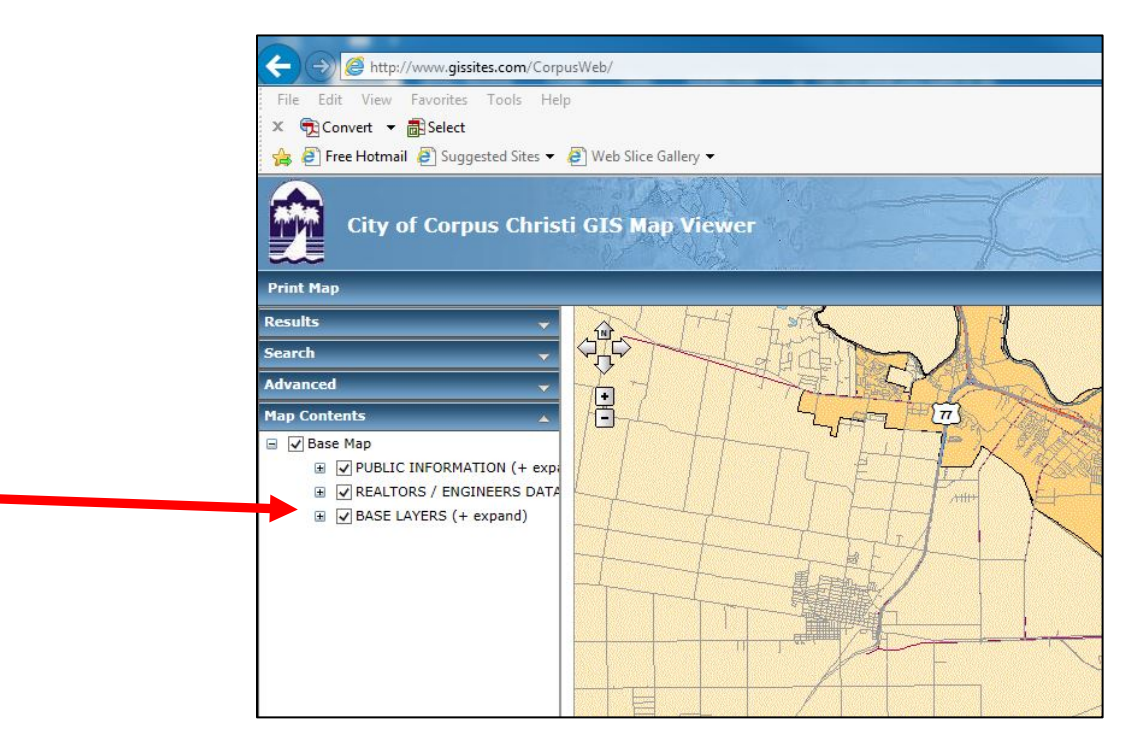

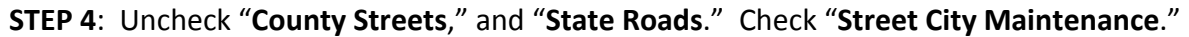

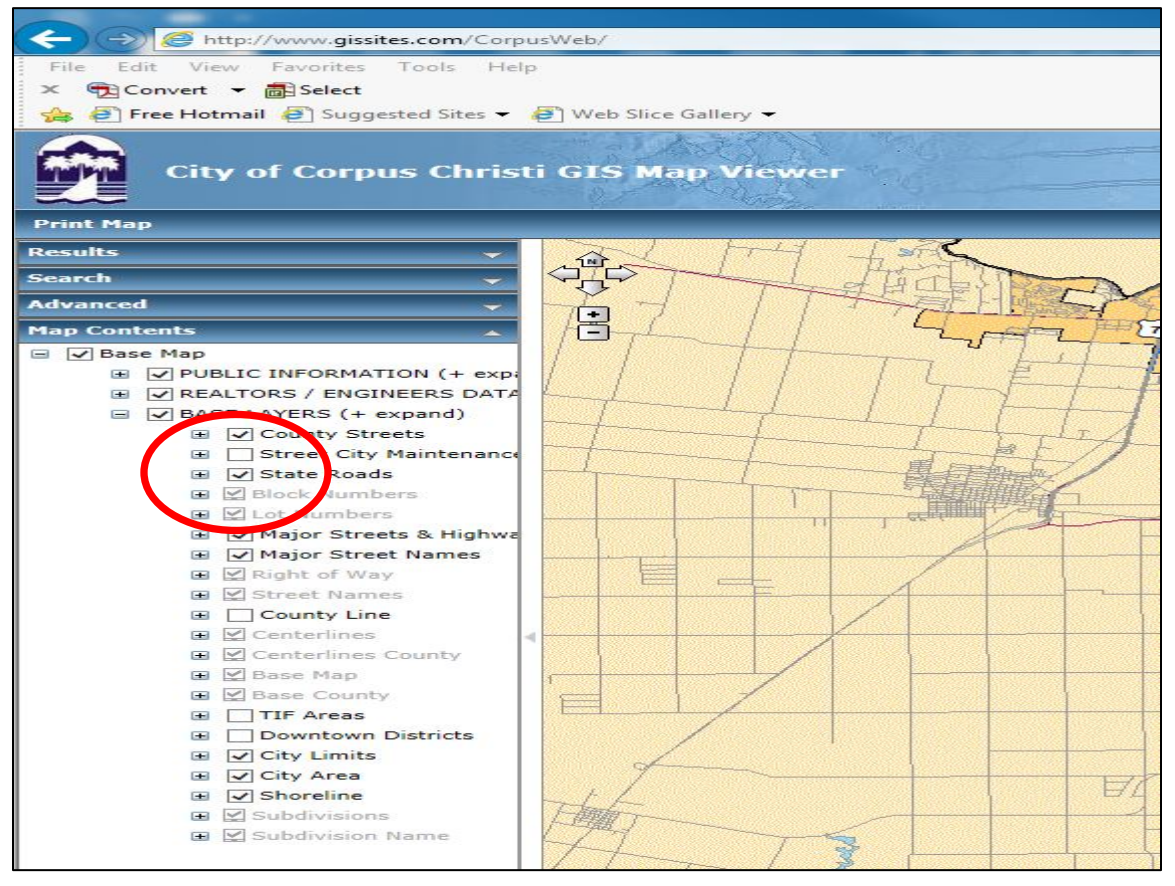

It should look like this:

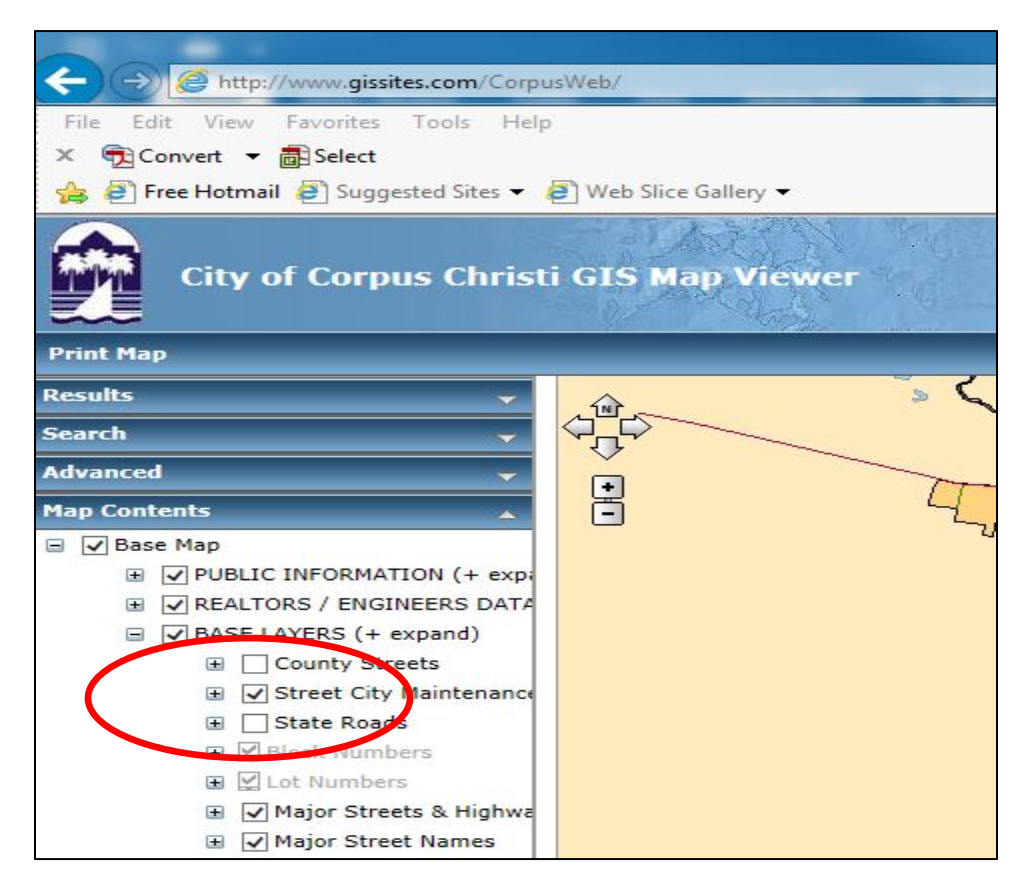

**STEP 5:** Use the wheel on your mouse to zoom in on the map, and hold the left button on your mouse down to move the map to get to the area of town you're interested in.

You can also use the "hand" icon in the upper right of the screen to drag the map around to where you want to be.

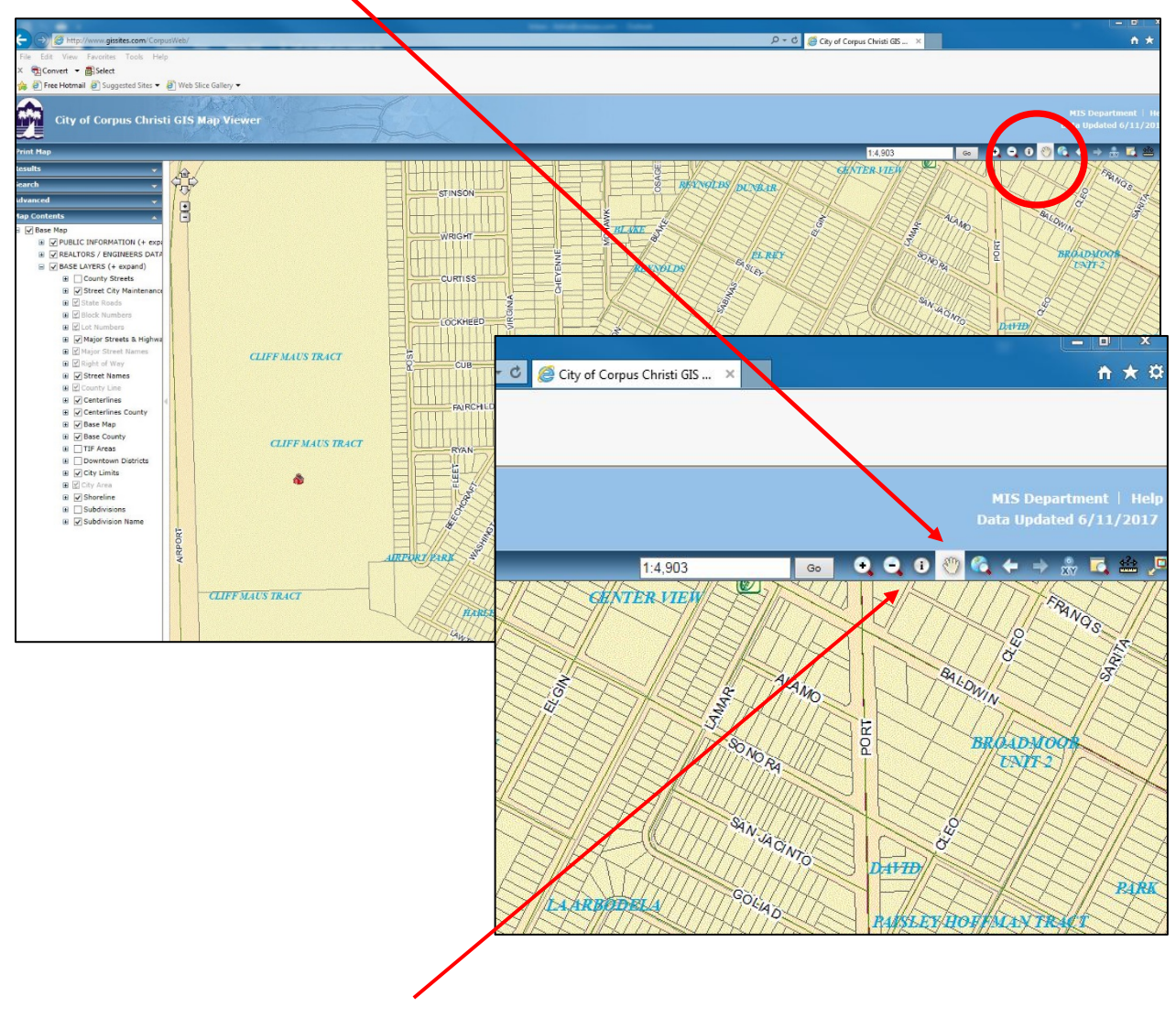

**STEP 6:** Click on the "**Information**" icon in the upper right (to the left of the hand) to activate the information characteristics of the map.

The **street name** will show up with a down pointing triangle and "X" box.

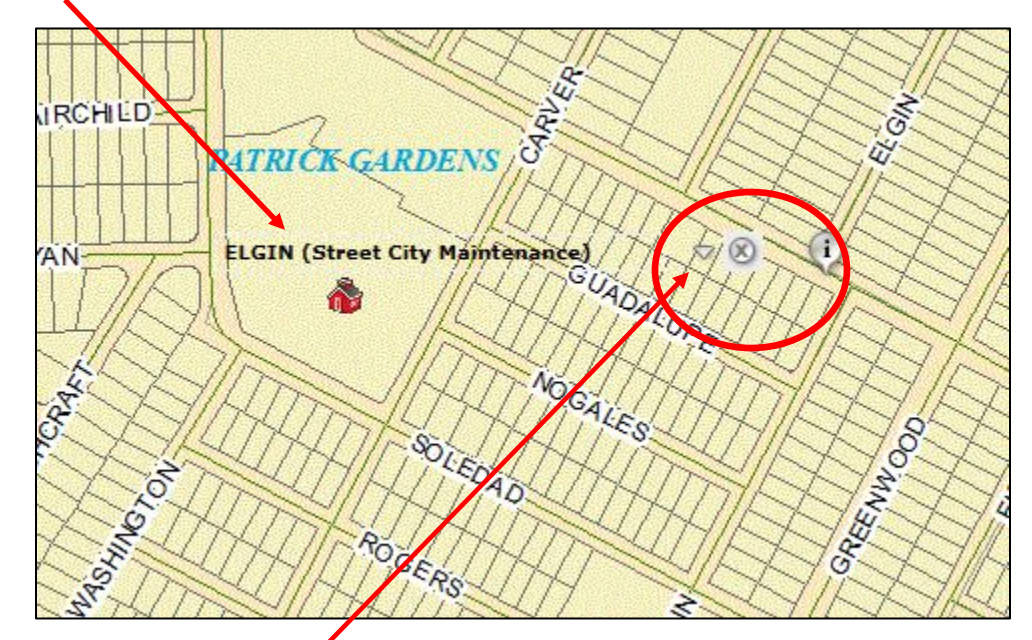

**STEP 7:** Click on the **down pointing triangle** to open the information box and see the PCI score. After expanding the information for the first street, any subsequent streets you select will already be expanded.

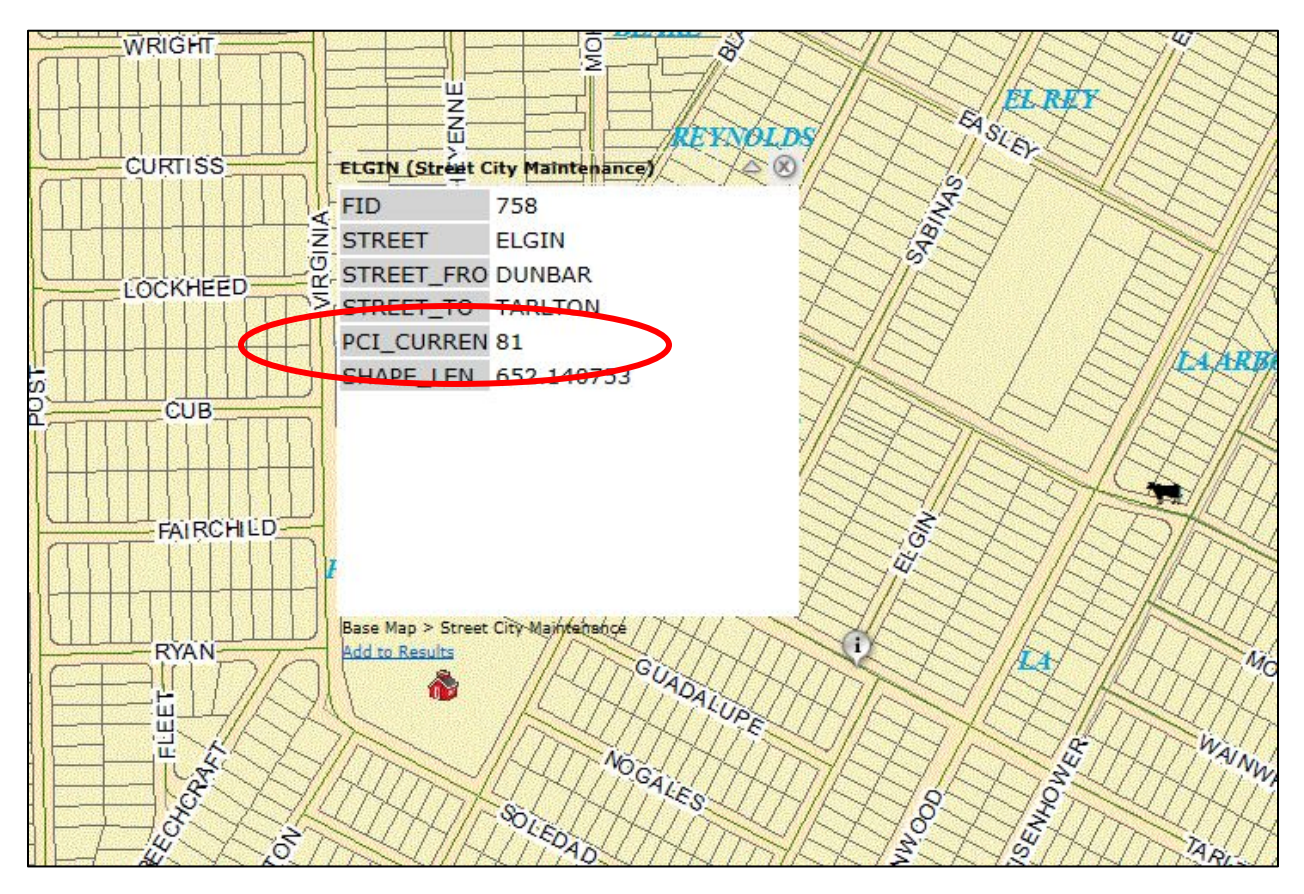